# 東吳大學圖書館

資料庫利用指引十四:

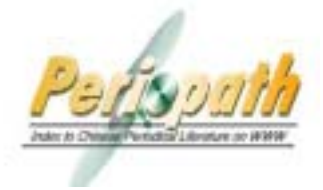

中華民國期刊論文索引 系統使用說明 (web 版)

| 簡介・                                                             |
|-----------------------------------------------------------------|
| <u>/=//</u> ・<br>□收绕內察·收錄發素於由華民國台灣 香港 澳門及新加博地區                  |
| 山牧稣的谷,牧稣没农水下半民国口湾、自龙、英门及利加收地画<br>山屿的奥尔斯坦之市从经立建口。安等多料利山甘笃夕 佐老 刘夕 |
| 山放的字例期刊之中外调义者日,母军具科刘山央扁石、作名、刊石、<br>光如左日、五次、眼绕台、短晓盆              |
| - <sup>を</sup> 期午月、貝 <b>八、</b>                                  |
|                                                                 |
| ● 團體(圖書館)會員                                                     |
| [1]團體會員:取消機構年費制,提供中華民國期刊論文索引系統                                  |
| WWW 版訂戶,於機構內線上瀏覽、列印已授權已掃描之文獻。                                   |
| [2]圖書館之館際合作代表人:維持代表閱覽人依著作權法第四十八                                 |
| 修力相定由請文獻複印之服務 惟尚未取得著作權利人授權之文                                    |
| ふこれにで明へ高度中に加め, 国内不然 内省 F 催朽 パリ催こく<br>働 赤雪り 値 直 式 報 安 古 式 値 源    |
|                                                                 |
| ● 個人曾員:發行個人用戶" <u>新式傢舖值下</u> 』, 母張囬額 NI\$500 元,                 |
| <b>り享有卜列服務:</b>                                                 |
| [1]本系統各資料庫及中華民國期刊論文索引系統全資料庫查詢(民                                 |
| 59 年至今)。                                                        |
| [2] 梍 上瀏覽 — 列印已授權文獻(『 💁 , 表無償授權·『 🎒 , 表有償                       |
|                                                                 |
|                                                                 |
| [3]尚禾取得作者授權之文獻,依者作權法第四十八條、第五十一條                                 |
| 規定,在合理範圍內提供傳真或郵寄傳遞服務。                                           |
| ❑資料年限:本館目前訂有 1970-                                              |
| □查詢最新資料:請連線至http://readopac.ncl.edu.tw/                         |
| http://www.read.com.tw/                                         |

## 一、連線方式

由本館首頁(http://www.scu.edu.tw/library)進入,點選『資料庫查詢』 之後,路徑有二:(1)由『資料庫按學科排』選單上點選『綜合學科類 —期刊論文』項下的『中華民國期刊論文索引』;(2)由『中文資料庫按 筆畫排』選單上點選『中華民國期刊論文索引』。

# 二、進入系統畫面

| 中華民國期刊論文索引系統 WWW 版                                     |
|--------------------------------------------------------|
| Periodical Literature on WWW                           |
| [ <u>English Mode]</u><br>建議使用 800 x 600 解析度模式         |
| ※ <u>系統簡介</u>                                          |
| ** <u>線上指弓</u><br>** <u>進入系統</u><br>** <u>遠距圖書服務系統</u> |

# 三、查詢介面

進入系統首先出現的是簡易查詢的畫面(如下圖),若要做較複雜的檢索時,<u>請</u> 選擇<詳細查詢>,可以做欄位的組合查詢以及出版日期的設限查詢。

### (一)簡易查詢

- 1.檢索步驟:
  - (1)在查詢主畫面選定查詢介面為簡易查詢。
  - (2)在檢索值欄位輸入查詢詞。
  - (3) 選定每頁顯示筆數。
  - (4)在檢索欄位中選定檢索欄位。

(5)選定查詢結果排序方式。(包括系統識別號、篇名、作者、出版日期、 刊名)

(6) 選定查詢模式。(包括精確、同音、模糊模式)

2.檢索方式:

提供直接檢索、逐字查尋、完全符合查尋、向後截字查尋、布林邏輯運 算等方式。

3.檢索畫面:

| Petropath     | 中華民國開手                                                                                                    | ■ 論文案引系統WWW版V6.2= terroot-attace<br>輸入查詢詞              |
|---------------|----------------------------------------------------------------------------------------------------|--------------------------------------------------------|
|               | 簡易查詢                                                                                                    |                                                        |
| 系統關介 *        |                                                                                                    |                                                        |
| 線上指引 4        | <b>69:10:56</b> ±                                                                                                    |                                                        |
| 圖示說明 +        | 観察欄校:                                                                                                    |                                                        |
| HE 35 10 10 4 | Willwah Mildh =                                                                                                    | 新設設設施 ● 以 〇 城市/ ◎ 城城 成市法市                              |
| 詳細齋詞 4        | WINESS :                                                                                                    |                                                        |
| 相受直接 4        | 50000t                                                                                                    | 30 w artist                                            |
| 自然語言意識 4      |                                                                                                    | ( <u>177, 17)</u> + 411                                |
| 收编期刊一提表 •     |                                                                                                    | 100 Fac 105 Fac                                        |
| 檢測證史重直 4      |                                                                                                    |                                                        |
| 回首 頁 4        | and the second second s |                                                        |
|               |                                                                                                    | #著作様人:調査裏書編<br>(位:工業性用状況)、電量供通訊工業研究所)<br>(位:1:()、日間中の) |

(二)詳細查詢:

- 1.提供篇名、作者、關鍵詞、刊名、類號、類名、專輯、書評、摘要、 出版日期、特種資料等十一個檢索欄位的查詢,使用者可針對特定欄 位輸入檢索值,指定檢索模式後直接查詢,或於一或多個欄位輸入不 同檢索值進行跨欄位的邏輯組合查詢。
- 2.檢索步驟:
  - (1)在查詢主畫面選定查詢介面為詳細查詢。
  - (2)在檢索值欄位輸入查詢詞。(對於不確定的檢索詞,可利用系統提供之<瀏覽>功能,來核對選擇適當的檢索詞)
  - (3)利用出版日期設限查詢。
  - (4) 選定欄位間邏輯運算元 (and 、 or)。
  - (5) 選定查詢結果排序方式。(包括系統識別號、篇名、作者、出版日

期、刊名)

(6)選定每頁顯示筆數。

(7) 選定查詢模式。(包括精確、同音模式)

3.檢索方式:

提供直接檢索、瀏覽檢索、逐字查尋、完全符合查尋、向後截字查尋、 布林邏輯運算等方式。

4.檢索畫面:

| 0                 | 詳細查詢                           |                                |
|-------------------|--------------------------------|--------------------------------|
| 斯統關介 +            |                                |                                |
| 線上指引 *            | 监 化+                           | 201                            |
| ## 75.126 #FI *   | m m.                           | 202                            |
| ANY 383 XAX 241 + | MRARIER =                      | 202                            |
| 詳細微詞 4            | *** 45.2                       | ( une                          |
| 指令推购 4            | 11_B *                         | with a                         |
| 和 約35 約 級 如 +     | <u>80 38 1</u>                 | 202                            |
| + 南 第一一斤用 第 29    | 11 8 ×                         | 202                            |
| 被索服史書證 •          | 107 HE =                       | ant                            |
| 田市市・              | 8 . 12 ·                       | 201                            |
|                   | <u>10 10</u> -                 |                                |
|                   | HORE HITE                      | 1380 年 月~ 年 月                  |
|                   | No 88 20 21 -                  | 音中共靜能研究 🛩                      |
|                   | MILEO TATI AN MIL OF 197.25. ± | ⊕ AND∕ ◯ OR                    |
|                   | <b>救助結果依</b> :                 | ★#29900 · U ○ 推动/ ◎ 推动信号指序     |
|                   | 10 10 UD (P                    | 20 M WWW                       |
|                   |                                | Naversky RC III 181310 345 100 |

5.檢索範例:

(1)直接檢索

使用者可於關鍵詞、篇名、 作者、刊名、專輯、書評、類號、類 名、摘要等獨立檢索欄位輸入檢索值,再點選<精確查詢>進行檢 索。例如:查詢王行所寫有關<社會福利>的文章。

| and the second second | 詳細查詢                         |                                |         |
|-----------------------|------------------------------|--------------------------------|---------|
| 系統簡介 ≪                |                              |                                |         |
| 線上指引 <                | 篇6、*                         |                                | arese.  |
| 圖示說明 *                | n a.                         | 127.12                         | 2198    |
| 100 AU 300 340 4      | BRIDE H                      | 社會福利                           | 20198   |
| RV AR STR DO: +       | 11 45 1                      |                                | [WWW]   |
| 相令唐族 4                |                              |                                | (more ) |
| 白州語尚有詞 *              | NI . M                       | 1.<br>                         | 3436    |
| 夜福期刊一舞書 +             | 111                          | E                              | 2012    |
| 物宗医学生的图《              | 10 44 1                      | 1                              | 10122   |
| + 10 25 30 +          | 17 in 1                      | 1                              | ant     |
|                       | 14 . T. I                    | 1                              |         |
|                       | HIDE COM +                   | HER # N~ # N                   |         |
|                       | 10.00 PT 10.00 PT 1          | 含中共動動的完 🐭                      |         |
|                       | +10 (2.102)(0+10)(0+10)(2) = | ⊕ AND/ ○ OR                    |         |
|                       | WEIHERS SEAR T               | MARIANAL W 11 O MAR/ @ MARANAN |         |
|                       | <b>与其副</b> 亦,                | 20                             |         |
|                       |                              |                                |         |
|                       |                              | 精確實物 四音實物 活 种                  |         |

(2)瀏覽檢索

欲瀏覽各欄位的索引檔,可直接或輸入部份字串後按下後方之[瀏覽]按鈕,系 統會自動顯示相關索引檔,使用者可再就顯示之索引檔勾選一個或多個索引 款目後,按上方之「選定」按鈕將勾選款目帶回前查詢畫面相關欄位後,再 視需求增加其它檢索條件後查詢,或按「直接查詢」按鈕後逕行檢索。(摘 要、出版日期與特種資料三欄位不提供瀏覽功能)

| 系統開介 4             | の刊名 測覧                 |      |
|--------------------|------------------------|------|
| 線上指引 4             | (出注) (直接並知) 网络激动       |      |
| 廣示説明 4             | 번 유                    | 筆戲   |
| 服装资料 4             | ☑ 社會工作學刊               | 51   |
| 5 10 10 10 10 A    | 社會交化學報                 | 127  |
| 100 cfc afte sam a | □ 社會安全                 | 164  |
| ·                  | 社會保険年刊                 | 146  |
| 目然結束資料。            | 社會地設                   | 1107 |
| 收編期刊一環表《           | 社會政策與社會工作學刊            | 76   |
| 檜家歴史裏面 4           | (2)社會研究                | 110  |
| 四前四4               | □ 社會科教育研究              | 50   |
|                    | 社會科教育學刊                | 59   |
|                    | 社會科教會學報行師              | 51   |
|                    | 社會科社會學報行動              | 14   |
|                    | 社會科學中國文化               | 41   |
|                    | □ 社會科学論教               | 281  |
|                    | 社會科學學程空大               | 84   |
|                    | 社會計算年刊                 | 154  |
|                    | □ 社會教育學刊               | 181  |
|                    | 11 31: 101/12.00/02/92 | 68   |
|                    | □ 社會發展研究學刊             | 32   |
|                    | □ 社會信利                 | 869  |
|                    | 社會學與社會工作               | 105  |

(3)逐字查尋

系統對作者、專輯、 篇名、書評、刊名及關鍵詞等欄位提供逐字檢索功能。 在欄位中輸入任何文字串,後面不加任何 "\$"或 "?" 符號者,均皆視為逐 字檢索。例如:在篇名欄中輸入 "電腦" 二字,可以找到「中文電腦概論」及 「電腦原理介紹」等文章。

(4)完全符合查尋

在欄位中輸入任何文字串,並緊接一個 "\$"符號者,則視為完全符合查詢。 <例>:在作者欄中輸入"王平\$" 二字,僅可找到「王平」的著作,不會找到 「王平安」的著作。

(5)向後截字查尋

在欄位中輸入任何文字串,並緊接一個"?"符號者,其欄位中自第一個字起與檢索值相同的資料都會被檢索出來。例如:查詢篇名以網路開始的文章。

(6)布林邏輯運算

同一欄位或各欄位間的檢索值,可以用「AND」、「OR」、「NOT」等邏輯 運算符號加以組合後查詢。

+ 代表 OR; \* 代表 AND; \* - 代表 NOT 例:查詢刊名包括電腦和資訊的期刊刊名

|           | 詳細查詢                          |                                           |  |
|-----------|-------------------------------|-------------------------------------------|--|
| 系統關介 4    |                               |                                           |  |
| 線上指引 +    | <u>22_45</u> :                | 2017                                      |  |
| 翻示說明 <    | tr . a .                      | 2/38                                      |  |
| 能易意的 4    |                               | 2556                                      |  |
| 詳細查論 4    | ( HL 45 1                     | International International International |  |
| 指令音詞 4    | 10                            | later stand                               |  |
| 自然語言斎碑 <  | 10 St +                       | 26%                                       |  |
| 皮漏期刊一貫調 + | <u>10 8</u> :                 | 26.92                                     |  |
| 植紫雁史重面 4  | 10 40 -                       | 9638                                      |  |
| 回西阿米      | <u>市</u> 評。                   | 28.98                                     |  |
|           | 10 . 12 I                     |                                           |  |
|           | IN THE FEAR &                 | RM 4 7~ 4 7                               |  |
|           | 勉强定利:                         | 音中共解教研究 🛩                                 |  |
|           | HE IC: 121-34 HE 281 19 23. 1 | ⊙ ARD∕ ◯ OR                               |  |
|           | Without Mide =                | : 「水洗透効剤」 マ 以 〇 第冊/ ④ 第第項序排序              |  |
|           | 96 JU 100 AT 1                | 20 💓 30/20144                             |  |
|           |                               |                                           |  |
|           |                               | · · · · · · · · · · · · · · · · · · ·     |  |

(三)自然語言查詢:

- 由使用者在檢索值中輸入一敘述性的句子或研究題目,例如:公共圖書館自動化發展之研究系統檢索時,依所輸入之檢索問題,自動產生 關鍵詞並於篇名、關鍵詞、摘要等欄位執行模糊查詢,並於結果顯示 時依相關度排序。
- 2.檢索步驟:
  - (1)在查詢主畫面選定自然語言查詢介面。
  - (2)在檢索值欄位輸入查詢詞。(包括敘述性的句子或研究題目)
  - (3) 選定每頁顯示筆數。
  - (4) 點選查詢,進行檢索。
- 3.檢索範例:

查詢研究主題有關<大學圖書館的管理>的資料。且每頁顯示20筆。

| Petroath | 中華民國期刊論文索引系統WWW版V6.2=1970.01-2005.00 |
|----------|--------------------------------------|
| -        | 自然語言查詢                               |
| 系統關介《    |                                      |
| 線上指引 4   | 自然語言查測: 大學醫書錄的管理                     |
| 圓示説明 ◀   | 舞寶鑽示: 20 ¥ ¥資料                       |
| 類易度詞 4   |                                      |
| 詳細胞的 4   | 亚脚 清持                                |
| 指令查询《    |                                      |
| 自然語言查詢 < |                                      |
| 收编期刊一覧表《 |                                      |
| 検索歴史畫面《  |                                      |
| 四首頁 4    | 10                                   |

## 四、查詢模式

#### 1.精確查詢:

針對使用者輸入的字串進行逐字查詢,在所選擇的查詢欄位,同時可自動 執行相關參照(同義)詞的檢索。例:在檢索欄位輸入「aids」查詢,系統 會查出除了aids 字串的資料外,其它如「愛滋病」、「愛死病」、「後天 免疫不全症後群」、「Acquired immunodeficiency syndrome」等同義詞 會一併查出。

2. 同音查詢:

針對使用者輸入的查詢值進行精確查詢模式外,同時查出與查詢值內中文 字的同音及破音字。例:查詢值中有「藥」字可同時查出「葯」字。

3. 模糊查詢:

將檢索值以近似詞的方式擴大檢索範圍,因此檢索值中的每一字元不必同 時且相連出現於同一欄位中,透過相鄰與加權的計算,檢索出所有可能相 關的資料,如:檢索值為「電子圖書館」,相關欄位中有「電子化圖書館」 或「電腦化圖書館」亦可被檢索出來。因此,其資料的顯示將依計算之相 關度排序。

五、查詢欄位說明

摘要查詢

提供民國八十六年以來,原期刊論文內容所刊載之中英文摘要資料內容的 全文查詢。

分類號查詢

使用者要查詢某主題之資料,可利用「中國圖書分類法」查出所屬之分類 號,直接輸入類號查詢或利用瀏覽方式作選擇。例如: 580 法律 類名查詢

使用者要查詢某主題之資料,可利用「中國圖書分類法」查出所屬之類目 名稱後,直接輸入類名查詢。不熟悉類名者,可使用瀏覽功能。

#### 專輯查詢

期刊常針對特殊之專題、人物或節令等原因,而以不同主題編製專輯。輸 入專輯名稱可查出專輯之所有篇目。

#### 書評查詢

凡查詢有關某本圖書或單篇論文之書評或文評資料,只需將被評之書名或 文章名輸入書評欄即可。

#### 關鍵詞查詢

關鍵詞是將每篇論文的篇名、附錄及內容註三個欄位所用的重要詞彙加以 整理,並作成索引。

#### 篇名查詢

凡論文之正篇名、副篇名、並列篇名、內容註及附註項篇名,皆可作為檢 索值。

作者查詢

凡論文之作者、譯者、編者、會議主持人、發言人、採訪者、紀錄者及團 體作者等,皆可於作者欄查詢。 刊名查詢

欲查詢本系統收錄某期刊之論文,只需在刊名欄輸入欲查詢之期刊名稱即 可。

出版日期查詢 本欄位採民國紀元之方式輸入。

- 六、書目呈現方式
  - 1.條列式顯示(包括簡易及詳細查詢):僅列出篇名、作者、出版日期、刊名、 頁碼、摘要、連結國家館藏、連結中文期刊聯合目錄。

🔀 表示已掃描 🛛 🔍 表示已授權

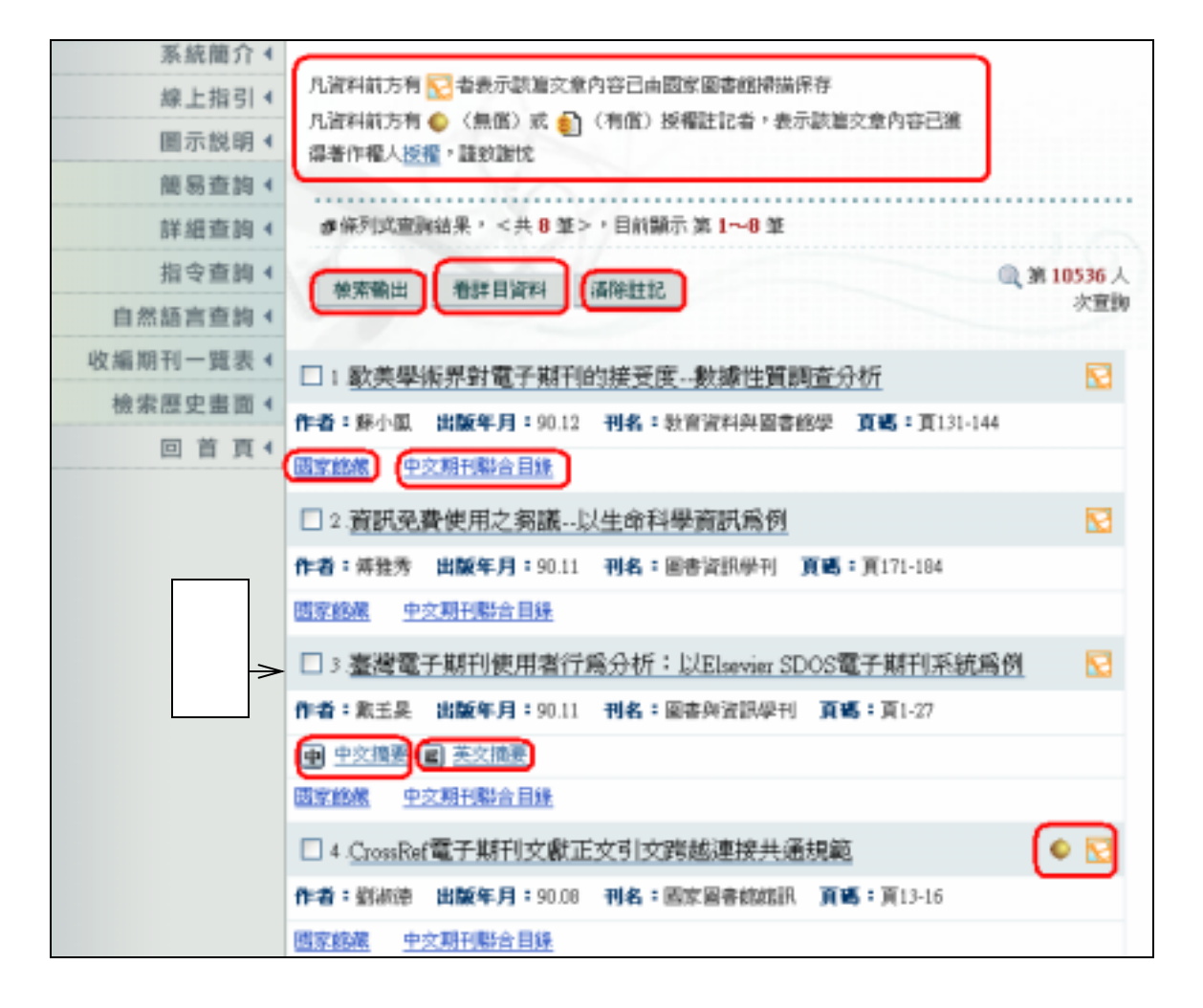

2.條列式顯示(自然語言查詢):僅列出篇名、作者、出版日期、刊名、<u>相關度</u>、摘 要、連結國家館藏、連結中文期刊聯合目錄。

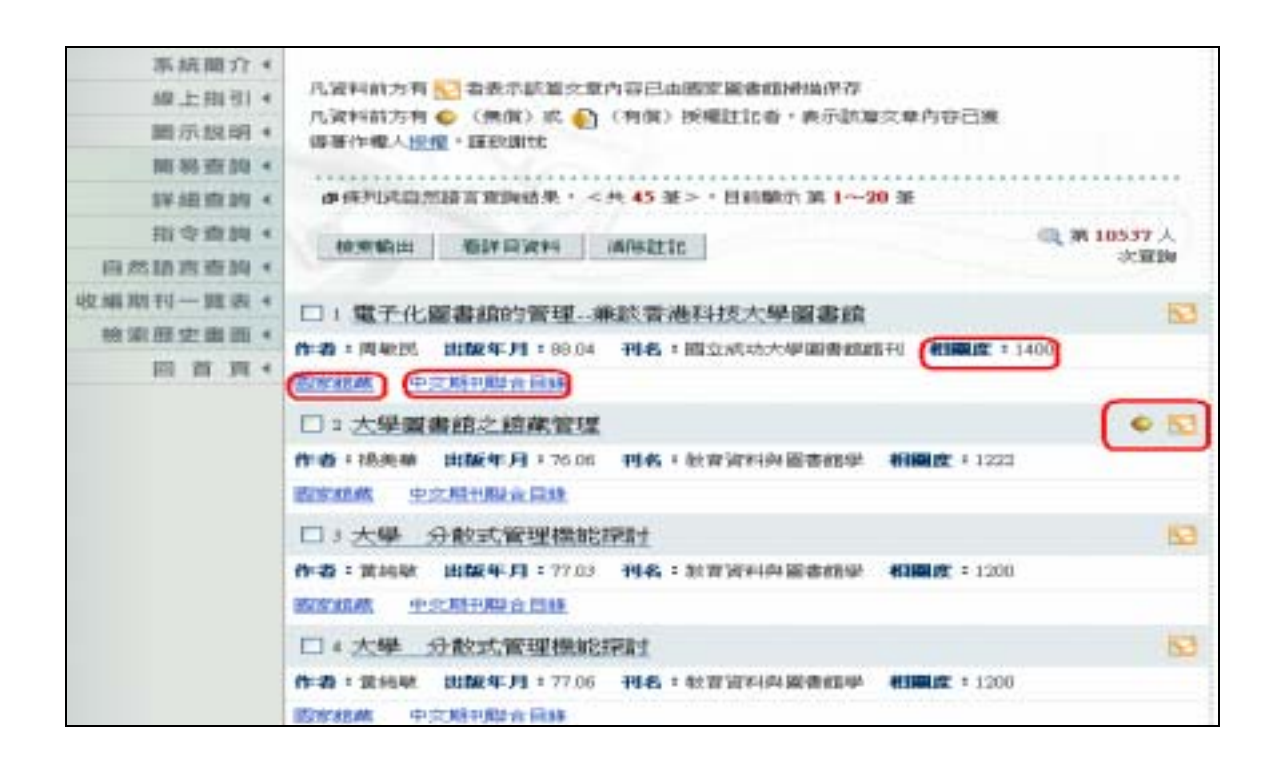

 3.詳細格式顯示:提供各種超連結進行查詢、以及連結國家館藏、中文期刊聯合 目錄、另外提供申請文獻傳遞的功能(必須已掃描且有授權才可以線上列印全 文)。

|                 |    | 詳細查詢                                                                |  |  |  |
|-----------------|----|---------------------------------------------------------------------|--|--|--|
| 系統擁介            | 4  |                                                                     |  |  |  |
| 線上指引            | 4  | 凡資料給力有 記者表示該篇文章內容已由國家副書館開始伴存 凡資料給力有 ② 者表示該篇文章<br>たつ口解決累合相 いた用。計算的時代 |  |  |  |
| 關示説明            | ۹. | 行任己派给##行州(人区)版" # # 20 # 75                                         |  |  |  |
| 100 512 102 240 | 4  |                                                                     |  |  |  |
| 11¥ 北田 102 109  | 4  | 評自式查測結果 1/1                                                         |  |  |  |
| 指受查纳            | 4  |                                                                     |  |  |  |
| 自然語言查論          |    | 7628-00 914 ÷ A0120151                                              |  |  |  |
| 收福期刊一题表         | 4  | 第 条: CrowPart#予期刊ウ酸正な引き関始環境も通規期                                     |  |  |  |
| 檢宗際史圖圖          | 4  | A dia kitang serien                                                 |  |  |  |
| 回首页             | 4  |                                                                     |  |  |  |
|                 |    | 14 14 2 4 10 1 00 1 00 1 00 1 1 1 1 C                               |  |  |  |
|                 |    |                                                                     |  |  |  |
|                 |    | alog • ≠交                                                           |  |  |  |
|                 |    | 作为49.000 · 新柏法: <u>新柏法</u> :                                        |  |  |  |
|                 |    | 特名得查謝: 國家國產的認識                                                      |  |  |  |
|                 |    | <b>開始詞</b> : <u>维子版刊的前;CanaRet</u>                                  |  |  |  |
|                 |    | 10 10 10 10 10 10 0 0 0 0 0 0 0 0 0 0 0                             |  |  |  |
|                 |    | 的战的科 图形组织 中交压开度合用脉                                                  |  |  |  |

七、取得資料原件的方式

#### (一)讀者在東吳校園網域內

- 可查詢期刊論文索引系統、線上顯示、免費列印「已掃描且已授權」之 文獻。
  - 已掃描且已授權文獻申請畫面(點選線上顯示及列印)

| A BROTH       | 作權法用關鍵定利                  | 日・金剛明社はあたまであったのからしないから<br>中に読入型印象項<br>になか知识・手みにす人気人が見ていた。の者が描述用に十八条会理想用こ現法・読                |
|---------------|---------------------------|---------------------------------------------------------------------------------------------|
| A NOT WARDEN  | 日立開始改革作之一度<br>教授之文献後半後(不常 | 107 行重新,出售、回销增加加等的文英之推具者作,且当从一份条款,主人推断现<br>107 行重新,出售、回销增加加等作相供之行為,如有增加,主人解剖理害害作相之法<br>推身在。 |
| 和 45:新位化4     |                           |                                                                                             |
| 簿图:方式:        |                           |                                                                                             |
| ◎ #上都示<br>及考知 | <b>東用:NT&amp;10(根</b> 町   | (費:NT3 10) 活动剂 进动的影响的小型合理上的加速化的101-                                                         |
| 〇橋上廣博<br>門印   | 費用:お店10(後用                | (第117110) 医国际内部部定并相下于在亚属土地市。                                                                |
|               | <b>试电行理上对的需</b> 3         | 北市語影像湖麓軟體、相關問題結果等客助。                                                                        |
| Castan        | ACHIEVES.                 | 調技業工                                                                                        |
| 10110749-30   |                           | 本項環境方式保護色融者以「全國國際合作系統」 乙磺酸使用。                                                               |
|               | र अ                       | 凡權用不要應應至於率。諸王則屬單位遷如後,穩軍用屬單位領原大動內容。<br>大劇構感費用請約第名用屬單位。                                       |
|               |                           | [ 與發展視至中時 [ 時時]                                                                             |

- ➡無法線上瀏覽、列印「已掃描但尚未授權」之文獻,如欲取得「已掃描 但尚未授權」之文獻:
  - 可依國家圖書館服務辦法,向遠距圖書服務中心線上購買個人儲值 卡,可選擇<掛號郵寄>、<限時郵寄>、<館際合作複印申請> 等方式取得文獻。以限時或掛號郵寄,除每頁扣款2元,需另扣郵 資費及處理費。
  - 2.或查詢本館館藏目錄,看圖書館是否有紙本期刊,再依需要選擇直 接來館影印或利用全國館際合作系統申請文獻複印。
    - 已掃描尚未授權文獻申請畫面

| 首 名:電子順刊                      | DINKER ENM                                                                   |                                                                                    |                                                        |
|-------------------------------|------------------------------------------------------------------------------|------------------------------------------------------------------------------------|--------------------------------------------------------|
| en an HENRIG<br>VEAK<br>en AK |                                                                              | 高空此未申請他臣開開這項第 · 請先 申請<br>之後信使周期質聲讀 + (一胡代居金第<br>包可利用修上開貸方式,或老師家醫養婦<br>同可情行文獻來文質樂圓費 |                                                        |
| 8년方式: <del>≭交出</del><br>④持就起来 | 未常再整件能人展現、留学<br>由總地區費用:NTP位。<br>(合用時期直及人工希望<br>其他地區費用:NTP100<br>(合相時期直及人工希望) | 第四項上標示及方向:<br>売・目的内市主所均正)<br>売:                                                    | 1.輸入個人遠距閱覽證號<br>碼及密碼(限購買個人<br>儲值卡使用者使用);若<br>無者請向圖書館申請 |
| <b>○</b> हा म झ स             | 会帮助医费用:NT879;<br>按数理。<br>(合于中和资源人工希望<br>其他也医费用:NT8180<br>(合于中和资源人工希望         | 建世界:八星州市市市近方以有·登全省州南州<br>表:但於台湾北系州面)                                               | 2.選擇傳送方式                                               |
| ○ 國際会行<br>後回申請                | 身份總平就<br>老 總<br>総務会作情法方式<br>内括部百 →                                           | 調整書:<br>本項環境方式採得的資源以「金匠副的合作<br>凡屬相半項環境方式將:結束所屬單位。<br>文獻像使發展透過的高所屬單位。               | 透過館際合作申請畫面選<br>項,須有全國館際合作系統<br>的帳號及密碼                  |

- ▼「已授權尚未掃描」之文獻:
  - 可依國家圖書館服務辦法,向遠距圖書服務中心線上購買個人儲值 卡,選擇<待掃描後線上列印>、<傳 真>、<掛 號 郵 寄>、<限 時 郵 寄>、<館際合作複印申請>等方式取得文獻。利用<館際合作複 印申請>其申請方式為在下圖中點選<館際合作複印申請>,透過系 統與「全國館際合作系統」結合,讀者只需輸入個人館合帳號(身 份證號)及密碼(未申請該系統帳號者,請先上網申請: <u>http://ill.stic.gov.tw</u>),系統即會自動帶出館際合作申請單向 國家圖書館申請文獻複印服務。
  - 3. 或查詢本館館藏目錄,看圖書館是否有紙本期刊,再依需要選擇直 接來館影印或利用全國館際合作系統申請文獻複印。
    - 已授權尚未掃描文獻申請畫面

| N 6: MUMB                     | 時間は大化(江東開留)                                                                                                   |                                                                                                    |
|-------------------------------|----------------------------------------------------------------------------------------------------|----------------------------------------------------------------------------------------------------|
|                               | 人贩贩供助会化进入中国。                                                                                                  | 11111                                                                                                    |
| IR SEE MEMORY IN              | 他放向水中转进后期推动转码, 4年为 中非原因人 建正规规则                                                                                | e                                                                                                    |
| 出 第                           | 之他是愛有原則其動致十 (一級代表金融之十號及表現)<br>一般不可利用(上)期第2人,《武臣家副書編《出即將傳會與<br>即可由行生獻為主智樂服務                                    | uni.                                                                                                    |
| 14.0x1 ( 14.5                 | skiller filike. A mitike i besta bisk skiller i s                                                             |                                                                                                    |
| (8) (5)(#140)(#<br>##_1_70)(7 | TRUE I NTS 14 INTERESTING PROFINING - PROFINING SOLD (ADDRESS                                                 | 110010-001                                                                                                    |
| ORB                           |                                                                                                    | ea:Ang                                                                                                    |
| 口投就解查                         | (市市地区現場: NT3-44、<br>(市場市の市地区25.人工成成業)・特局市市市市市市市市市市市市市市市<br>運動地区28.000(11/11/11/11)、<br>(市場地区市地区3.人工成成業業))     |                                                                                                    |
| 0 M H H W                     | (合理地区数規2:NTL48・線注意:八規規定定算時法方式高・設立保守協共均衡重要され)<br>(合計可解請法人工定理時・2005台前並用相比)<br>期後期間第時期:NTL123+<br>(合計時期提供法人工能理時) |                                                                                                    |
| C MURAN<br>WIDeda             | 身份論学號 請於意:<br>本項構造方式許提供請者以「主說細語台作所說」之類開<br>图 碼 八條所本項傳送方式音,該定所屬單位通知後、型單所編<br>之影傳過教育時的時者所屬單位。                   | (第一月) -<br>19月1日 - 19月1日 - 19月1日 - 19月1日 - 19月1日 - 19月1日 - 19月1日 - 19月1日 - 19月1日 - 19月1日 - 19月1日 - 19月1日 - 19月1日 - 19月1日 - |
|                               | ·····································                                                                         |                                                                                                    |

- ▼「未授權且尚未掃描」之文獻:
  - 1.可依國家圖書館服務辦法,向遠距圖書服務中心線上購買個人儲值 卡,可選擇<傳真>、<掛號郵寄>、<限時郵寄>、<館際合作 複印申請>等方式取得文獻。
  - 2. 或查詢本館館藏目錄,看圖書館是否有紙本期刊,再依需要選擇直 接來館影印或利用全國館際合作系統申請文獻複印。
    - 未授權且尚未掃描文獻申請畫面

| M 44 1 m ProveRDM                      |                                                                                                    |  |  |
|----------------------------------------|----------------------------------------------------------------------------------------------------|--|--|
| IN SEE ARMENIE<br>Inclusie<br>Inclusie | 4.25內米中請述距開開始結構,請先,申請留人通過配備器+<br>之便型電源開開開始中(一個代表金加之中就及出現)+<br>提可以用約上購買完成,或差別正提會經過原則僅僅需買<br>即可進行支起全支有該服務                 |  |  |
| 88.0x5 : #2.0                          | · 即语語作權人評嗎· 對子提供總上國功及判問·                                                                                                |  |  |
| ② 提高 前标数: NT66,通过的信息等值通过的方法计。          |                                                                                                    |  |  |
| and the second second                  | 第五統括:())・ 分相()(A-F報告法+部部法,第五部部合法会系相互)                                                                                   |  |  |
| 0.8 M 86 8                             | 由增加器数用:NTESO+<br>(当你用最优化人工具用数量+ 组织会能能能用用器)<br>种物用器数用:NTESA+<br>(当得用最优化人工具用数数)                                           |  |  |
| 心脏神醉者                                  | 会課地置要用:NT437,講社書:几週用水博講述方式業,發生現件還外用發展等之状況,費目行員將重考之解<br>信款用。<br>(当即目前提定人工通常時,包括在新生局地区)<br>純純地面面用:NT194,<br>(当即目前提定人工通常時) |  |  |
| O ADDRES (1<br>THEORY                  | 身份證字號 請推算:<br>本項罪送方式係提供請者以「主题編單合作用法」之機號使用。<br>范調 八規用本項單位方式保律,語名內辦單位他知識」之機號使用。<br>定就是合作傳述方式<br>得與 ★                      |  |  |
|                                        | [] 同题题书(红中)编 [] 清钟]                                                                                                    |  |  |

- (二)讀者在東吳校園網域外--須向遠距圖書服務中心線上購買個人儲值卡
  - ☞網址http://www.read.com.tw
  - ☞查詢 1970 年迄今之期刊篇目索引。
  - ▼線上瀏覽、列印「已掃描且已授權」之文獻,每頁扣款2元。
  - ★無法線上瀏覽、列印「已掃描但未授權」之文獻,但可線上申請以郵 寄、傳真或快捷方式寄送,除每頁扣款2元,需另扣郵費及處理費。
  - ☞「未掃描」之文獻及「近半年」之文獻,請利用<u>全國館際合作系統</u>申 請。
- 八、標註/儲存/列印
  - 1.標註

出現條列式書目後,可在方框中勾選後,再點選 話目資料 即可取得所標註各篇之詳細書目資料。

|                                  | 簡易查詢                                                                                                    |  |  |
|----------------------------------|----------------------------------------------------------------------------------------------------|--|--|
| 系統關介 +<br>線上指引 +<br>關示説明 +       | 八資料前方有 22 者表示該筆文章內容已由國家團書稅規模原存<br>几資料前方有 Q 《無償》或 Q (有償) 授權註記者,表示該單文章內容已讓<br>傳著作權人提醒,請致謝批 ●條列式查測結果, <共 100 筆>,目前顯示 第 1~20 筆                   |  |  |
| 廠易查詢 <<br>詳細查詢 4                 |                                                                                                    |  |  |
| 指令查购 4<br>自然語言查與 4               | 被宗编出 (10541 人<br>次型]》                                                                                                    |  |  |
| 收編期刊一提表 《<br>検索際史識證 4<br>回 首 頁 4 |                                                                                                    |  |  |
|                                  | □ 2 基於php的電子期刊檢案網站建設核心技術<br>作者:發売時 出版年月:92.05 刊名:中回留書總學相(大陸) 頁碼:頁61-64<br>國際照解 中文期刊製金目錄                                                      |  |  |
|                                  | <ul> <li>         一&gt; 認給電子期刊的計可協議研究         作者:福高希 出版年月:92.05 代名:信報資料工作(水陸) 頁碼:頁34.57     </li> <li>         医的现象 中交期刊起会目的     </li> </ul> |  |  |
|                                  | □ + 國立臺灣師範大學圖書館電子期刊服務之現況與未来<br>作者:李洲斯 由版年月:92.05 何名:國立臺灣師範大學園書館通訊 頁碼:頁12-15<br>國家認識 中立期刊製金目錄                                                 |  |  |

2.列印

請利用瀏覽器之列印功能,將畫面上的資料列印。

3.儲存

標註欲儲存書目資料,再點選 檢<sup>索輸出</sup>,開啟檢索輸出視窗,選擇資料 輸出範圍及輸出方式,自行給與檔名及路徑,儲存檔案格式為excel檔 (.csv)。

| 0             | 簡易查詢                                                              | 合于学校局部和这次完计系统等于学校。Microsoft In.                                                                             |  |
|---------------|-------------------------------------------------------------------|----------------------------------------------------------------------------------------------------|--|
| 系統部介 4        |                                                                   | <ul> <li>● 检索輸出</li> <li>資料 ● 尚 ● 簡 : ○本真主式 ○本真打ね</li> <li>○主前打ね ○本次被未結果</li> <li>● Y 載丹椒(:sv 板)</li> </ul> |  |
| 線上指引《         | 八清時前方有 22 春美行動車交叉内容日本間が最高額構築所存<br>口ではなする。(美術) よう、(大学) 新聞はたち・またけ知る |                                                                                                    |  |
| 關係説明 <b>4</b> | 日本作業人物の「田田御社」                                                     |                                                                                                    |  |
| 世易变的 4        |                                                                   |                                                                                                    |  |
| 詳細資料+         | は保予試験調結果・ <共 109 基>・ 日前職示 第 1~20 革                                |                                                                                                    |  |
| 指令查询 <        | Standard Bity Gillers (Bibliothe                                  | 被索结果输出                                                                                                    |  |
| 白然結直直向 +      | THE REAL PROPERTY INCOMENT.                                       |                                                                                                    |  |
| 牧编期刊賞高 4      | ⑦(論業電子期刊法論系統上編構)                                                  |                                                                                                    |  |
| 桂末澄史書面 4      |                                                                   |                                                                                                    |  |
| 田首府(          |                                                                   |                                                                                                    |  |
|               | □ 2 基於php 的電子期刊檢索網站建設核心技術                                         |                                                                                                    |  |
|               | 作者:夏晚城 出版年月:92.05 将4:中国副者總部将(大陸) ]                                | <b>頁紙</b> =頁61-64                                                                                           |  |
|               | 植家园林 生式积于除点常则                                                     |                                                                                                    |  |
|               | 回」網絡電子期刊的許可協議研究                                                   |                                                                                                    |  |
|               | 作者:福湯縣 出版年月:92.05 利希:福根提科工作(大陸) 頁處:頁34-37                         |                                                                                                    |  |
|               | 國際總統 生态期刊指令目录                                                     |                                                                                                    |  |

## 九、檢索歷史瀏覽畫面

1.可以記錄最近發生的 50 個查詢步驟。

 2.均依發生順序排列,在書目詳細資料中點選的聯結查詢亦在查詢歷史中。
 3.使用者可以直接點選此功能,即可回到原來該次查詢畫面;可再進行縮小範 圍檢索。

十、收編期刊一覽表

1.依「刊名」、「分類號」排序。 2.依「中文期刊」、「西文期刊」排序。 3.顯示該期刊之刊名、並列刊名、刊期、ISSN、出版單位 、出版地址、電話、 傳真等資料。

更新日期:2004/01/12